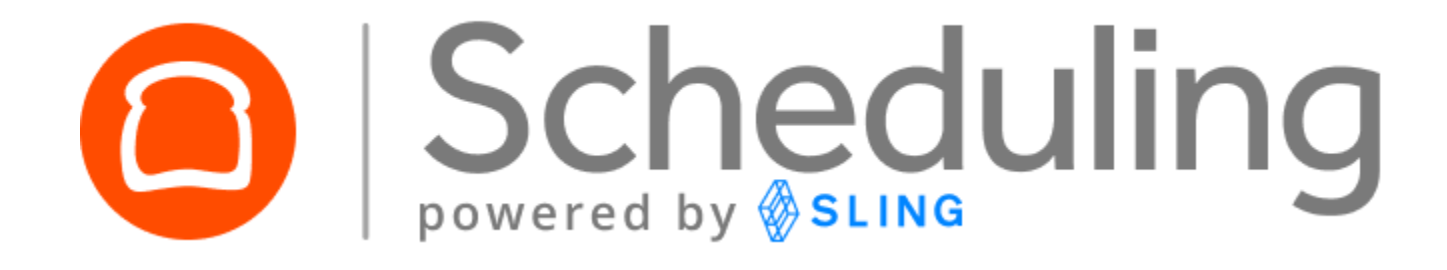

# User Guide for Admins & Managers

Updated as of November 5, 2021

# **⊖toast**

# **Table of Contents**

| Section 1: What Data Syncs                    | 2  |
|-----------------------------------------------|----|
| Employee Data                                 | 2  |
| Timesheets                                    | 2  |
| Sales                                         | 2  |
| Schedules                                     | 2  |
| Section 2: Creating your Sling Account        | 3  |
| Steps to Creating Account                     | 3  |
| Section 3: Schedule Enforcement               | 6  |
| Steps to configuring schedule enforcement     | 6  |
| How to adjust schedule reinforcement settings | 7  |
| Section 4: Verifying the imported data        | 8  |
| Employees                                     | 8  |
| Positions                                     | 8  |
| Locations                                     | 8  |
| Wages                                         | 9  |
| Timesheets                                    | 9  |
| Sales                                         | 9  |
| Section 5: Creating schedules                 | 10 |
| Video: How to schedule shifts in Sling        | 11 |
| Section 6: Reviewing and editing timesheets   | 12 |
| Section 7: Running payroll                    | 13 |
| Section 8: Settings Adjustments               | 15 |
| Adjusting company settings                    | 15 |
| Adjusting schedule settings                   | 16 |
| Setting up labor cost functions               | 17 |
| Setting preferences and notifications         | 20 |
| Section 9: Removing the integration           | 21 |

# **Section 1: What Data Syncs**

## **Employee Data**

Send employee names along with their assigned positions, locations, and wages created on Toast to Sling and keep the changes up-to-date.

## **Timesheets**

Send timecards created on Toast to Sling. Compare the scheduled and actual hours and costs, analyze discrepancies, and export timesheets for processing payroll.

### Sales

Send sales data straight from your Toast POS to Sling. Compare projected and actual sales and labor %, and optimize the cost of labor by building better schedules that respect the margins you are after.

### **Schedules**

Send shift data from Sling to Toast, so you can enforce scheduling as employees use the time clock on Toast POS and prevent time theft.

# **Section 2: Creating your Sling Account**

## **Steps to Creating Account**

#### Step 1

**First, you'll need to make sure you're live on Toast Point of Sale** (**POS**). <u>This is required</u> - the product won't work properly until you're live on Toast POS!

#### Step 2

Visit the <u>Toast<>Sling landing page</u>, select "Get Started," and set up your Sling account. You must go through the <u>landing page</u> to be properly registered!

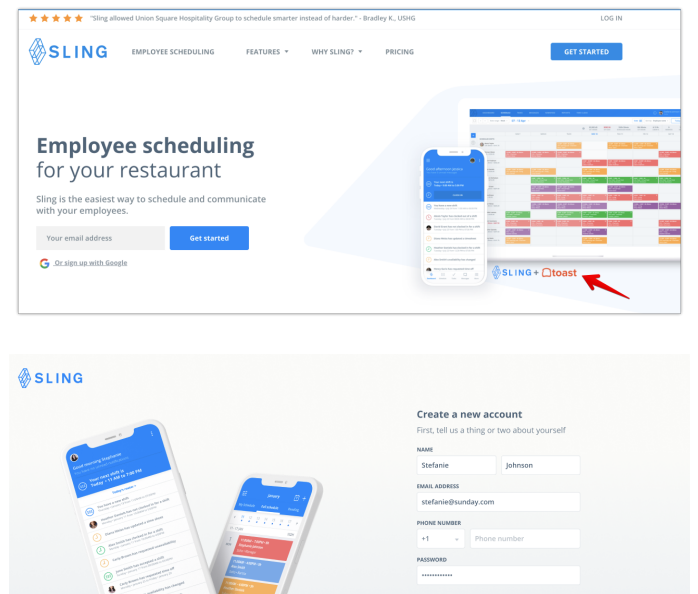

#### Step 3

The next two screens will ask you to enter your business information to create the account.

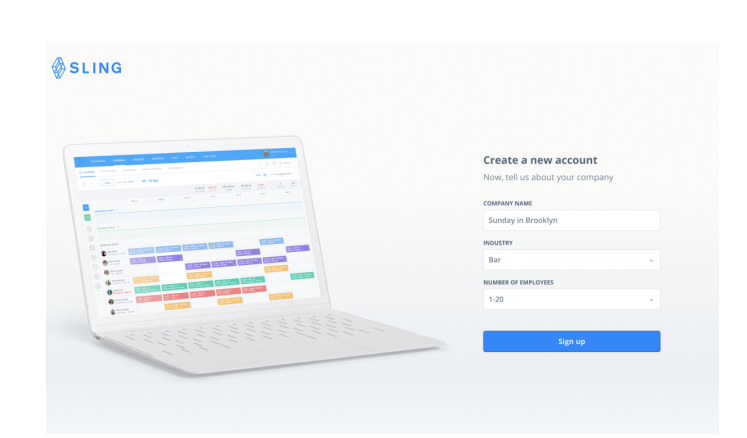

# **Itoast**

#### STEP 4

Next, you'll get a Group ID, which you will copy from Sling into Toast to integrate the two accounts. Click Connect and you will be redirected back to Toast so you can apply it under the Sling integration settings.

| SLING    |        |                                                                                                    |
|----------|--------|----------------------------------------------------------------------------------------------------|
| ØSLING ( | ⊇toast | Connect to Toast<br>Haat IS Toats and particle gartier group ID below under<br>ward to connect to Strig. |
|          |        | Learn move Black Converce                                                                                |

#### **STEP 5**

Back in Toast, go to Toast Partner Connect, within your Toast account, and select the Configure integrations page. Click on the gear icon next to the Sling integration.

| My Integrations | Last Edited By        | Last Edited          | ↓<br>Actions        |
|-----------------|-----------------------|----------------------|---------------------|
| Sling           |                       | 30/07/2021, 13:17:03 | © Ů                 |
|                 | Add More Integrations |                      | Nemove from locatio |

#### STEP 6

Under the Group ID, add the code you copied from Sling and Apply.

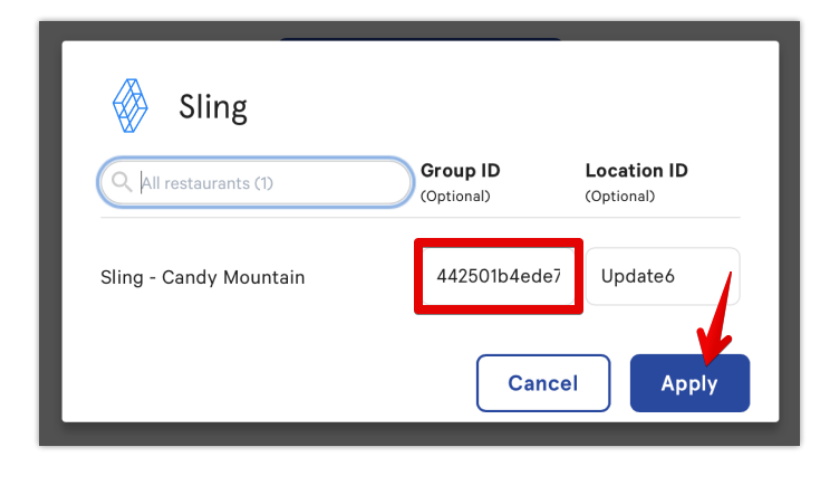

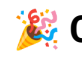

🎉 Congratulations, your two accounts should be connected now. 🎉

Sling will start importing employees with their email, job(s), location, and wages as well as timesheets and sales. Sales data up to 30 days in the past can be synced. New employees added in Toast will be automatically synced with the next update. Beyond the initial integration sync, updates to wages, timesheets, and sales in Toast will also be updated in Sling with the next sync. However, note that deleting an employee or timesheet in Toast will not remove the data from Sling.

A few other things to note about imported data:

- Changes to an employee's email address inToast cannot be updated automatically. This will also need to be updated in Sling.
- Updated wages will currently show today's date as the effective date. The integration is not able to determine a "planned" effective date as set in Toast.
- In case of a refund or voided payment, we **will** update previously imported sales.
- Jobs in Toast = Positions in Sling. These are only imported and applied to employee profiles during the initial setup, but it is in our plans to update them like other data coming from Toast.

# **Section 3: Schedule Enforcement**

Your schedule data in Sling will be exported to Toast to allow you to prevent early clock-ins on your Toast POS, if you choose.

## Steps to configuring schedule enforcement

#### STEP 1

To set up schedule enforcement, go to your Toast account, and look for "<u>UI Options</u>" under "Other Setup."

| <b>toast</b> Q Search Sling Lab - E | Boston Switch Restaurant | •                              |                         |        |     | Restaurant 🝷             | Help <sup>2</sup> Lyuba Kharit |
|-------------------------------------|--------------------------|--------------------------------|-------------------------|--------|-----|--------------------------|--------------------------------|
| A Home                              |                          |                                |                         |        |     | Service Charges          |                                |
|                                     |                          |                                |                         |        | _   |                          |                                |
| ✓ Reports                           |                          | Payments                       | Other Setup             |        |     | Other Setup              |                                |
|                                     |                          | Tax Rates                      | UI Options              |        |     | Online Ordering          |                                |
| A Employees                         |                          | Toast Capital Loan Application | Sales Categories        |        |     | Notification Setup       |                                |
| PY Menus                            |                          |                                | Revenue Centers         |        |     | Restaurant Groups        |                                |
| A Televent & delivery               |                          |                                | Device Groups           |        |     | Financial Setup          |                                |
| Takeout & delivery                  |                          |                                | Pay Out Reasons         |        |     | Contact Settings         |                                |
| Payments                            |                          |                                | GL Accounts             |        |     | Data Exports             |                                |
| 🔊 Guest engagement                  |                          |                                | Takeout / Delivery      |        |     | Barcode Config           |                                |
|                                     |                          |                                | Prep / Delivery Times   |        |     | Text Alert Setup         | NEW!                           |
| Front of house                      |                          |                                |                         |        |     |                          |                                |
| C Kitchen setun                     |                          | Display Setup                  | Connect & Learn         |        | • • | Integrations             |                                |
| ing interior secup                  | ✓                        | Guest Display                  | Referral Program        | \$1000 |     | My Integrations          |                                |
| ۰ ۹                                 |                          |                                | Toast Community         |        |     | My Integrations Activity |                                |
| ♀ Integrations                      |                          |                                | Toast Central           |        |     |                          |                                |
| D) Toast account                    |                          |                                | Technical Documentation | n      |     |                          |                                |
|                                     |                          |                                | Share your screen       |        |     |                          |                                |
|                                     |                          |                                |                         |        |     |                          |                                |
|                                     |                          |                                |                         |        |     |                          |                                |

#### Time Clock

#### STEP 2

Scroll down to the "Time Clock" section and enable the "Enforce Scheduling" option. Save & Publish your changes.

| Print Clock Slips             | <ul> <li>Enabled - slips are printed automatically at clock in and clock out</li> <li>Disabled</li> </ul>                                                         |
|-------------------------------|----------------------------------------------------------------------------------------------------|
| Enforce Scheduling            | Require manager approval for clock in / clock out when employees are not on schedule. Set this to No unless your<br>scheduling software is integrated with Toast. |
|                               | • Yes                                                                                                    |
|                               | O No                                                                                                    |
| Show Time?                    | <ul> <li>Enabled - Display the time on Time Clock screen</li> <li>Disabled</li> </ul>                                                                             |
| Time Entry Rounding<br>Scheme | <ul> <li>All time entries are added together, then rounded for total hours</li> <li>Each time entry is rounded, then added together for total hours</li> </ul>    |

## How to adjust schedule reinforcement settings

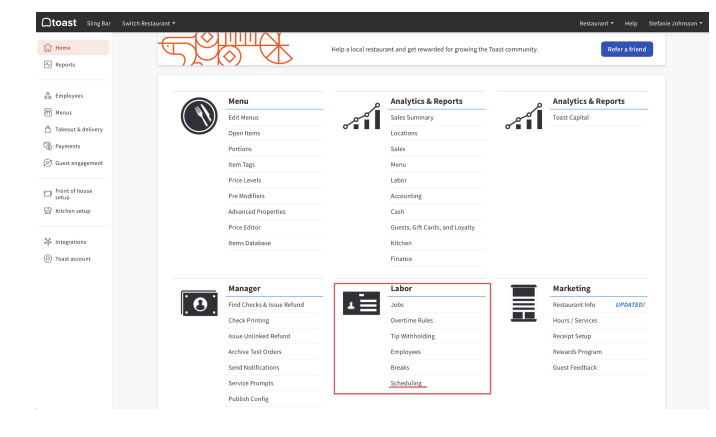

Go back to the main page on Toast and then go to "<u>Scheduling</u>" under "Labor"

From there, you can adjust your preferences in terms of early clock-in/out and late clock-in/out.

| Ctoast | Sling Bar | Switch Restaurant 👻 |                            |     |                 |                 | Restaurant 👻 | Help | Stefanie Johnsson 👻 |
|--------|-----------|---------------------|----------------------------|-----|-----------------|-----------------|--------------|------|---------------------|
| ŵ      |           |                     | Home / Scheduling          |     |                 | Save            |              |      |                     |
| ~      |           |                     | Scheduling                 |     |                 |                 |              |      |                     |
|        |           |                     | Minutes before clock in 60 |     |                 |                 |              |      |                     |
| (T)    |           |                     | Minutes after clock in 60  |     |                 |                 |              |      |                     |
| ۵      |           |                     | Minutes before clock 60    |     |                 |                 |              |      |                     |
| 12     |           |                     | out                        |     |                 |                 |              |      |                     |
| Ø      |           |                     | Minutes after clock out 60 |     |                 |                 |              |      |                     |
|        |           |                     | restore defaults           | _   |                 |                 |              |      |                     |
| ~      |           |                     | Date User Job              |     | In              | Out             |              |      |                     |
| 1      |           |                     | 3/14 David Grant Baris     | ita | 3/14/21 1:00 AM | 3/14/21 9:00 AM |              |      |                     |

See this article on <u>schedule enforcement</u> for more details.

After the initial integration, Sling will automatically sync data every hour, but you also have the ability to manually sync new info as often as every 5 minutes. To do this, access the <u>integrations tab</u> in your settings, and click the options button under Toast.

| Sync employees, timesheets and sales.           | Sync       |
|-------------------------------------------------|------------|
| Square<br>Sync employees, timesheets and sales. | Disconnect |
| Shopify                                         | Connect    |

# Section 4: Verifying the imported data

After connecting Sling and Toast, you can check to see that information is being synced properly.

| DASHBOARD           | SCHEDULE          | TASKS N     | IESSAGES NE                              | WSFEED RE                                          | PORTS TIN         | IE CLOCK   |         | ť           | i <b>r</b> () 😡 |
|---------------------|-------------------|-------------|------------------------------------------|----------------------------------------------------|-------------------|------------|---------|-------------|-----------------|
| DASHBOARD           | D<br>36 EMPLOYEES | 14 POSITI   |                                          | )<br>) ()<br>4 GR0                                 | UIS 11            | Diago Anno |         | LABOR COST  |                 |
| EMPLOYEES           | JOIN REQUESTS     | DEACTIVATED |                                          |                                                    |                   |            |         |             |                 |
| 20 Employ           | rees              |             |                                          |                                                    |                   |            | Q. Filt | er 書王 Add e | employee 👻      |
| Employe             | es                |             |                                          |                                                    |                   |            |         |             |                 |
| NAME NAME           |                   | EMPLOYEE ID | POSITIONS                                | LOCATIONS                                          | GROUPS            | EMAIL      | PHONE   | STATUS      |                 |
| Alexis C<br>Admin   | <i>B</i>          |             |                                          | Cafe 108<br>Warehouse<br>Bow Street<br>show 1 more |                   |            |         | Joined      |                 |
| Alys Sm<br>Employee | ith               | 1234        | Host<br>Server<br>Meeting<br>show 2 more | Cafe 108<br>Bow Street<br>Main Street              | FOH<br>Team Leads |            |         | Joined      |                 |
| Andy Fr<br>Employee | ain               |             | Busser<br>Meeting                        | Cafe 108<br>Bow Street                             | FOH<br>Managers   |            |         | Joined      |                 |
| Anna W              | ade               |             | Meeting<br>Barback                       | Cafe 108                                           | Team Leads        |            |         | Joined      |                 |

#### **Employees**

Go to the Employees tab in Sling to review the imported profiles and check for accuracy. Their names, email addresses, and assigned positions, locations, and wages will be imported and assigned in Sling.

### **Positions**

Any positions that were listed in your Toast account will also be added to Sling under the positions tab (in addition to being added within employee profiles. New positions added on Toast will be imported to Sling with the next sync. **Positions created in Sling are not exported to Toast**.

| DASHEDARD 36 EMPLOYEES | 14 POSITIONS | 4 GRDUPS 11      | TAGS   | LABOR CDST       |
|------------------------|--------------|------------------|--------|------------------|
| 14 Positions           |              |                  | Search | Q Add position + |
| □ NAME ↑Ξ              |              | NO. OF EMPLOYEES |        | OPTIONS          |
| Barback                |              | 4 Employees      |        |                  |
| Bartender              |              | 8 Employees      |        |                  |
| Busser                 |              | 4 Employees      |        |                  |
| Dishwasher             |              | 4 Employees      |        |                  |
| Expo                   |              | 5 Employees      |        |                  |
| Food runner            |              | 0 Employees      |        |                  |
| General Manager        |              | 1 Employee       |        |                  |
| Host                   |              | 4 Employees      |        |                  |

#### Locations

Locations from your Toast account will also be imported and listed in Sling under the locations tab. New locations added in Toast after the initial integration will be imported to Sling, and will prompt the locations mapping tool, so you can be sure the locations in Sling are properly connected to the ones in Toast. Locations created in Sling are not exported to Toast.

| DARD | SCHEDULE    | TASKS             | MESSAGES      | NEWSFEED           | REPORTS TIM    | E CLOCK       |               |            | tt.            | ¢ |
|------|-------------|-------------------|---------------|--------------------|----------------|---------------|---------------|------------|----------------|---|
|      | DASHBOARD   | Q<br>36 EMPLOYEES | 14 POSITIONS  | 4 LOCATIONS        | 4 GROUPS       | ()<br>11 TAGS |               | LABOR COST |                |   |
|      | 4 Locations |                   |               |                    |                |               | Search        | ۹ 🗸        | Add location + |   |
|      | NAME TE     |                   | ADDRESS       |                    | TIMEZONE       |               | NO. OF EMPLOY | rees       | OPTIONS        |   |
|      | Bow Street  |                   |               |                    | America/Ne     | w_York        | 8 Employees   |            |                |   |
|      | Cafe 108    |                   | 123 CA-108, I | Aodesto, CA 95354, | USA America/Ne | w_York        | 28 Employee   | s          |                |   |
|      | Main Street |                   |               |                    | America/Lo     | Angeles       | 5 Employees   |            |                |   |
|      | Warehouse   |                   |               |                    | Asia/Hong_I    | long          | 6 Employees   |            |                |   |
|      |             |                   |               |                    |                |               |               |            |                |   |

# Ctoast

## Wages

Any wages assigned to your employees in Toast will also be carried over to Sling. To verify that their wages have been imported and applied properly, check the Labor cost tab.

| DASHBOARD     | D<br>36 EMPLOYTES | 2<br>14 POSITIONS                                  | 4 LOCATIONS    | 4 GROUPS                                | ()<br>11 TAGS                                         |                                                   | LABOR COST |     |
|---------------|-------------------|----------------------------------------------------|----------------|-----------------------------------------|-------------------------------------------------------|---------------------------------------------------|------------|-----|
| Labor cost    |                   |                                                    |                |                                         |                                                       |                                                   | Search     | ۹ 💿 |
| EMPLOYEES     | POSITIONS         | LOCATIONS                                          |                |                                         |                                                       |                                                   |            |     |
| NAME TE       |                   | LOCATIONS                                          | PC             | DSITIONS                                | WAGES                                                 | 1                                                 | TYPE       |     |
| Alaina Chris  | stensen           | Main Street                                        | Se<br>Ki<br>Di | erver<br>itchen Supervisor<br>ishwasher | \$16.00 Emp<br>\$14.00 Posit<br>\$10.00 Posit         | loyee base wa<br>tion base wage<br>tion base wage | Hourly     |     |
| AC Alexis C   |                   | Cafe 108<br>Warehouse<br>Bow Street<br>show 1 more |                |                                         |                                                       |                                                   |            |     |
| Alys Smith    |                   | Cafe 108<br>Bow Street<br>Main Street              | Hi<br>Se<br>M  | ost<br>erver<br>leeting<br>low 2 more   | \$8.00 Positi<br>\$4.55<br>\$12.00 Emp<br>show 2 more | on base wage<br>loyee base wa                     | Hourly     |     |
| AF Andy Frain |                   | Cafe 108<br>Bow Street                             | Bi<br>M        | usser<br>leeting                        | \$100,000.00<br>-                                     | 5                                                 | ialary     |     |

| DASHBOARD         |                   |                    |                               |             | CLOCK |                   |                | 💿 Anna Wade 💡   |
|-------------------|-------------------|--------------------|-------------------------------|-------------|-------|-------------------|----------------|-----------------|
| TIMESHEETS        |                   |                    |                               |             |       |                   |                |                 |
| Week * 2          | 86 Sep - 02 Oct 👒 |                    |                               |             | Grou  | p by: Locations v | Filter 🕮 Creat | e timesheet 🛛 😞 |
| Q Locations v ≡   | Positions v       | 😹 Groups           | <ul> <li>Employees</li> </ul> | v 🖉 Tags    |       | i≣ Statuses       |                | III Columns +   |
| FULL NAME         | DATE TE           | POSITION           | CLOCKED IN                    | CLOCKED OUT | BREAK | ACTUAL            | DIFFERENCE     |                 |
| CAFE 108          | A                 |                    |                               |             |       | 65.47             | 2.47           |                 |
| 💿 Anna Wade       | Sep 26, 2021      | Meeting            | 9:00 AM                       | 10:00 AM    |       | 1.00              | 0              |                 |
| Michael Schaeffer | Sep 26, 2021      | Kitchen Supervisor | 9:02 AM                       | 5:06 PM     |       | 8.07              | 0.07           |                 |
| Janet Dixon       | Sep 26, 2021      | Prep               | 8:57 AM                       | 5:09 PM     |       | 8.20              | 0.20           |                 |
| Michael Banks     | Sep 26, 2021      | Kitchen Supervisor | 1:58 PM                       | 10:16 PM    |       | 8.30              | 0.30           |                 |
| Lucas Kane        | Sep 26, 2021      | Barback            | 2:41 PM                       | 12:01 AM    |       | 9.33              | 1.33           |                 |
| Karen Verrato     | Sep 26, 2021      | Host               | 3:04 PM                       | 8:46 PM     |       | 5.70              | -0.30          |                 |
| Mitchell Jackson  | Sep 26, 2021      | Line Cook          | 3:55 PM                       | 12:24 AM    |       | 8.48              | 0.48           | Q               |
| Kim Peters        | Sep 26, 2021      | Bartender          | 4:00 PM                       | 12:23 AM    |       | 8.38              | 0.38           | -               |

### **Timesheets**

Any clock in and clock out activity recorded in Toast will sync to Sling, and can be reviewed under the Time clock tab:

The timesheet data rolls up into the payroll report, where you can review total hours and gross wages for the pay period.

| DASHBOARD 🚺             | SCHEDULE TASK     | S MESSAGES | NEWSFEED    | EPORTS TIME | CLOCK         | đ                   | 🕈 🛈 💩 Anna Wade 🔸            |
|-------------------------|-------------------|------------|-------------|-------------|---------------|---------------------|------------------------------|
| LABOR PAYROLL AT        | TENDANCE TIME OFF | SALES      |             |             |               | Ø Share             | rfeedback                    |
| ← → Payrell (8i-weekly) | - 20 Sep - 03 Oct | • Today    |             |             |               | Group by: Employees | * Filter 📅 Stats <u>will</u> |
| Q Locations v           | E Positions +     | 😹 Groups   | * Employees | + ∃≣ Statu  | ses •         | ay types —          | III Columns *                |
| FOLL NAME 1:            | EMPLOYEE ID       | HOURS      | REG. HOURS  | O/T HOURS   | HOLIDAY HOURS | PTO                 | TOTAL WASE                   |
| Karen Verrato           |                   | 5.70       | 5.70        |             |               |                     | \$45.60                      |
| Kim Peters              |                   | 8.38       | 8.38        |             |               |                     | \$26.23                      |
| Lucas Kane              |                   | 33.33      | 24.02       | 9.32        |               |                     | \$156.90                     |
| Michael Banks           |                   | 8.30       | 8.00        | 0.30        |               |                     | \$118.30                     |
| Michael Schaeffer       |                   | 8.07       | 8.00        | 0.07        |               |                     | \$113.40                     |
| Missy Sams              |                   |            |             |             |               |                     | \$0.00                       |
| Mitchell Jackson        |                   | 8.48       | 8.40        | 0.08        |               |                     | \$0.00                       |
| Paul Wright             |                   |            |             |             |               |                     | \$0.00                       |

#### Sales

Your actual sales data from Toast is imported to Sling, and will be populated in the sales report under the "actual sales" columns.

Note that anyone assigned to the **manager** role in Sling will need to be given access to labor cost data by an admin in order to see wage info, sales data, and access the labor, payroll, and sales reports. An admin can grant access under the <u>labor cost settings tab</u>.

| DASHBOARD     | SCHEDULE TASKS MESSA             | GES NEWSFEED | REPORTS | IME CLOCK   |                   | <b>11</b>             | anna Wade 💡   |
|---------------|----------------------------------|--------------|---------|-------------|-------------------|-----------------------|---------------|
| LABOR PAYROLL | ATTENDANCE TIME OFF              |              |         |             |                   | 🖉 Share feedback      |               |
| ← → Month ×   | October 2021 👒                   |              |         |             |                   | Group by: Locations + | Filter 🚟 😞    |
| DATE          | PROJECTED SALES                  | ACTUAL SALES |         | DIFF. SALES | PROJECTED LABOR % | ACTUAL LABOR %        | DIFF. LABOR % |
| Oct 25, 2021  | \$0.00                           | \$2,118.00   |         | 12,118.00   | 0                 | 0                     | 0             |
| Oct 26, 2021  | \$0.00                           | \$2,105.00   |         | ¥2,105.00   | 0                 | 0                     | 0             |
| Oct 27, 2021  | \$0.00                           | \$2,479.00   |         | \$2,479.00  | 0                 | 0                     | 0             |
| Oct 28, 2021  | \$0.00                           | \$3,458.00   | 9       | \$3,458.00  | 0                 | 0                     | 0             |
| Oct 29, 2021  | \$0.00                           | \$3,268.00   |         | \$3,268.00  | 0                 | 0                     | 0             |
| Oct 30, 2021  | \$0.00                           | \$4,543.00   |         | 4,543.00    | 0                 | 0                     | 0             |
| Oct 31, 2021  | \$0.00                           | \$3,693.00   | 9       | 13,693.00   | 0                 | 0                     | 0             |
| CAFE 108      | <ul> <li>\$163,000.00</li> </ul> | \$67,500.00  |         | \$95,500.00 | 10.36%            | 15.73%                | 5.37%         |
| Oct 01, 2021  | \$9,000.00                       | \$0.00       |         | \$9,000.00  | 3.81%             | 0                     | -3.81%        |

# **Section 5: Creating schedules**

Once you have ensured that your employees, wages, positions, and locations have been synced to Sling, you can get started with scheduling. The shifts you add here can be sent to Toast so you can make sure employees are adhering to their schedules.

| Using the full schedule view lets you see all schedule |
|--------------------------------------------------------|
| data. You can add a new shift by clicking the blue     |
| Create shift button near the top right of the screen.  |

| ULL SCHEDULE MY L | OCATIONS MY SCH | IEDULE PENDING APP                    | ROVAL UNAVAILABI                       | LITY                                     |                                               |                                               |                                               |
|-------------------|-----------------|---------------------------------------|----------------------------------------|------------------------------------------|-----------------------------------------------|-----------------------------------------------|-----------------------------------------------|
| → Week            | * 31 Oct - 06   | Nov -                                 | 4                                      | Auto 👻 Group by:                         | Employees - Filters                           | 至 Stats <u>Lill</u> の                         | + Publish                                     |
| Q Locations →     | Positions v     | Groups v 🛓 Empl                       | oyees × 🖉 Tags                         | * 🔄 Day parts                            | * III 1 event *                               | Create a shi<br>and employ                    | n for any date<br>Re dd-ons                   |
|                   |                 |                                       |                                        |                                          |                                               |                                               | 1                                             |
|                   | SUN 31          | MON 1                                 | TUE 2                                  | WED 3                                    | THU 4                                         | FRI 5                                         | SAT 6                                         |
| HEDULED SHIFTS    |                 |                                       |                                        |                                          |                                               |                                               |                                               |
| Alys Smith        |                 |                                       | 3.50P - 11:50P + 8h<br>Host - Cafe 108 | 3:007 - 11:00P + 8h<br>1 Host - Cafe 108 | 3:00P - 11:00P + 8h<br>Host - Cafe 108        | 3:00P - 9:00P + 6h<br>Hosz - Cafe 108         |                                               |
| Hannah Mills      |                 | 9:00A - 5:009 + 8h<br>Host - Cafe 108 |                                        | 9:00A - 5:00P + 8h<br>Host - Cafe 108    |                                               | 3:00P - 11:00P - an<br>Host - Cafe 108        |                                               |
| Karen Verrato     |                 |                                       | 9.00A - 5.00P - 8h<br>Host - Cafe 108  | 2002 - 9:002 - 6h<br>Host - Cafe 108     | RIDEA - ScOOP + Bh<br>Il Host + Carle 108     | 9:00A - 5:00P - Bh<br>Host - Cafe 108         | 3:00P - 11:00P - 8h<br>I Host - Cafe 108      |
| Michael Schaeffer |                 |                                       |                                        |                                          | 4.00P - 12.00A + 8h<br>I Bartender - Cale 108 | 4.00P - 12.00A - 8h<br>I Bartender - Cafe 108 | 4.00P - 12:00A - 8h<br>I Bartender - Cafe 108 |
|                   |                 |                                       | 7.00A - 3.00P + 8h 12                  |                                          | 7.00A - 3.00P + 8h 25                         |                                               |                                               |

You can also hover over the calendar to see an add button appear. Depending on where you click (specific employee's row, specific date, under a grouping for a location or position, etc), some information may pre-populate into the shift for you.

|                    |                 |                                       |                                                       |                                         |                                                       |                                             |                                             | 💷 Nev  | v shift |                     | \$          | ⊘ ✓   | ≡ ×  |
|--------------------|-----------------|---------------------------------------|-------------------------------------------------------|-----------------------------------------|-------------------------------------------------------|---------------------------------------------|---------------------------------------------|--------|---------|---------------------|-------------|-------|------|
|                    |                 |                                       |                                                       |                                         |                                                       |                                             |                                             | сизтом | TEMPL   | ATES TIME OFF       |             |       |      |
| DASHBOARD          | SCHEDULE        | TASKS MESSAGES                        | S NEWSFEED                                            | REPORTS TIME CL                         | оск                                                   | ũ                                           | 📍 👔 💩 Anna Wade 🗸                           | DA     |         | 03 November 2021 🗲  | -           |       | ¥    |
| FULL SCHEDULE MY D | OCATIONS MY SCH | HEDULE PENDING AP                     | PROVAL UNAVAILABI                                     | JITY                                    |                                                       |                                             |                                             | п      | ME L    | ▼ Start 9:00 AM     | End 5:00 PM | Break | 30 - |
| □ < → Week         | * 31 Oct - 06   | Nov 🔹                                 | 4                                                     | Auto                                    | Employees v Filters                                   | 舞 Stats <u>hill</u> の                       | ) + Publish                                 |        |         |                     |             |       |      |
| Q Locations → Ξ    | Positions v     | Groups 👻 🚊 Emp                        | oloyees 🤟 🛷 Tags                                      | + Day parts                             | * III 1 event *                                       |                                             | III Add-ons 👻                               | REPE   | AT      | Never               |             |       | Ŧ    |
|                    | SUN 31          | MON 1                                 | TUE 2                                                 | WED 3                                   | THU 4                                                 | FRI 5                                       | 17<br>SHIFTS<br>SAT 6                       | LOCATI | on ()   | Add location        |             |       |      |
| SCHEDULED SHIFTS 🔿 |                 |                                       |                                                       | 7                                       |                                                       |                                             |                                             |        |         |                     |             |       |      |
| Nys Smith          |                 |                                       | 3:00P - 11:00P - 8h<br>Host - Cafe 108                | 3:00P - 11:00P + 8h<br>Host - Cafe 108  | 3:00P - 11:00P • 8h<br>Host • Cafe 108                | 3:00P - 9:00P - 6h<br>Host - Cafe 108       |                                             | POSITI | on (J   | Add position        |             |       |      |
| Hannah Mills       |                 | 9:00A - 5:00P = 8h<br>Host - Cafe 108 | ]                                                     | 9.00A - 5:00P - 8h<br>Host - Cafe 108   | ]                                                     | 3:00P - 11:00P - 8h<br>Host - Cafe 108      |                                             | EMPLOY | (EE D   | Michael Schaeffer X | -           |       |      |
| Karen Verrato      |                 |                                       | 9:00A - 5:00P • 8h<br>Host • Cafe 108                 | 3:00P - 9:00P - 6h<br>I Host - Cafe 108 | 9:00A - 5:00P - 8h<br>11 Host - Cafe 108              | 9:00A - 5:00P + 8h<br>Host • Cafe 108       | 3:00P - 11:00P - 8h<br>Host - Cafe 108      |        |         |                     |             |       |      |
| Michael Schaeffer  | -               |                                       |                                                       | +                                       | 4:00P - 12:00A + 8h<br>Bartender + Cafe 108           | 4:00P - 12:00A = 8h<br>Bartender - Cafe 108 | 4.00P - 12:00A - 8h<br>Bartender - Cafe 108 | ТА     | igs ⊘   | Add a tag           |             |       |      |
| Mitchell Jackson   |                 |                                       | 7:00A - 3:00P + 8h<br>Dishwasher + Cafe 108<br>Opener |                                         | 7:00A - 3:00P + 8h<br>Dishwasher + Cafe 108<br>Opener | 2                                           | 0                                           | TAS    | ыкs 🕢   | Add a task          |             |       |      |
|                    |                 |                                       |                                                       |                                         |                                                       |                                             | U                                           | NO     | res     | Add a note          |             |       |      |
|                    |                 |                                       |                                                       |                                         |                                                       |                                             |                                             | PUBL   | SH [2]  | No                  |             |       |      |
|                    |                 |                                       |                                                       |                                         |                                                       |                                             |                                             |        |         | Cancel              |             | Save  |      |

A time, location, and position are required to create a shift, while all other details are optional.

If you leave the employee field blank, this will create an unassigned shift, which helps you plan out the coverage you need. Unassigned shifts can be assigned later, or made available for employees to apply to.

|                                                 | DASHBOARD                                                                                                 | SCHEDULE TASK          | S MESSAGES                            | NEWSFEED REPORTS                       | TIME CLOCK                                 |                                        | đ                                      | 🗗 🛈 💩 Anna Wad                         | le 🗸        |
|-------------------------------------------------|----------------------------------------------------------------------------------------------------|------------------------|---------------------------------------|----------------------------------------|--------------------------------------------|----------------------------------------|----------------------------------------|----------------------------------------|-------------|
|                                                 | FULL SCHEDULE MY I                                                                                        | OCATIONS MY SCHEDUL    | E PENDING APPROVAL                    | UNAVAILABILITY                         |                                            |                                        |                                        |                                        |             |
| CUSTOM TEMPLATES TIME OFF                       | Week                                                                                                    | - 31 Oct - 06 Nov      | 1 -                                   |                                        | //∵Auto ▼                                  | Group by: Employees v                  | Filters 📅 Stats Mill 4                 | ) + Publish                            |             |
|                                                 |                                                                                                    |                        |                                       |                                        |                                            |                                        |                                        |                                        |             |
| DATE 03 November 2021                           | Shifts that need to happen,<br>but are created without                                                    | Positions 👻 🎊 Groups   | s 👻 🛔 Employees                       | • 🖗 Tags 🛛 •                           | ☐ Day parts → III Ev                       | ents v                                 |                                        | III Add-ons                            | *           |
| TIME L - Start 3:00 PM End 11:00 PM Break None- | employees. These shifts need<br>to be assigned later, so<br>someone covers them.<br>Schedule here to save |                        |                                       |                                        |                                            |                                        |                                        | 0<br>ABSENCES SH                       | 18<br>HIFTS |
|                                                 | templates and copy them<br>into the future.                                                               | SUN 31                 | MON 1                                 | TUE 2                                  | WED 3                                      | THU 4                                  | FRI 5                                  | SAT 6                                  |             |
| REPEAT 💭 Never 👻                                | UNASSIGNED SHIFTS 🔗                                                                                       |                        |                                       |                                        |                                            | _                                      |                                        |                                        |             |
|                                                 | 1                                                                                                    |                        |                                       |                                        | 3:00P - 11:00P - 8h ⊘<br>Server - Cafe 108 |                                        |                                        |                                        |             |
| LOCATION () Cafe 108 ×                          |                                                                                                    |                        |                                       |                                        | Contra                                     | _                                      |                                        |                                        |             |
|                                                 | AVAILABLE SHIFTS 💭                                                                                        |                        |                                       |                                        |                                            |                                        |                                        |                                        |             |
|                                                 |                                                                                                    |                        |                                       |                                        |                                            |                                        |                                        |                                        |             |
| Add employee(s)                                 | SCHEDULED SHIFTS 🔿                                                                                        |                        |                                       |                                        |                                            |                                        |                                        |                                        |             |
|                                                 | Anna Wade                                                                                                 | All day<br>Unavailable |                                       |                                        |                                            | All day<br>Unavailable                 |                                        |                                        |             |
| TAGS 📀 Closer 🗙                                 |                                                                                                    |                        |                                       |                                        |                                            |                                        |                                        |                                        |             |
| Add a tag                                       | Alys Smith                                                                                                | Ali day<br>Unavailable |                                       | 3:00P - 11:00P + 8h<br>Host + Cafe 108 | 3:00P - 11:00P - 8h<br>Host - Cafe 108     | 3:00P - 11:00P + 8h<br>Host - Cafe 108 | 3:00P - 9:00P - 6h<br>Host - Cafe 108  |                                        |             |
| таякя 🕢 Add a task                              | HM Hannah Mills                                                                                           |                        | 9:00A - 5:00P + 8h<br>Host - Cafe 108 |                                        | 9:00A - 5:00P - 8h<br>Host - Cafe 108      |                                        | 3:00P - 11:00P - 8h<br>Host - Cafe 108 |                                        |             |
| NOTES Add a note                                | KV Karen Verrato                                                                                          |                        |                                       | 9:00A - 5:00P - 8h<br>Host - Cafe 108  | 3:00P - 9:00P + 6h<br>Host - Cafe 108      | 9:00A - 5:00P + 8h<br>Host - Cafe 108  | 9:00A - 5:00P + 8h<br>Host - Cafe 108  | 3:00P - 11:00P - 8h<br>Host - Cafe 108 |             |
| PUBLISH                                         | -                                                                                                    |                        |                                       |                                        |                                            |                                        |                                        | 1                                      |             |
| Cancel Save                                     |                                                                                                    |                        |                                       |                                        |                                            |                                        |                                        |                                        |             |

There are many scheduling features and options, but this video overview can help you understand all the functions that are available and how to use them:

## Video: How to schedule shifts in Sling

If you'd like even more info on scheduling, you can also check out this collection of articles from our Help Center:

N Schedule

# Section 6: Reviewing and editing timesheets

Any hours recorded in Toast will be synced to Sling allowing you to review the data and pull reports. Changes to timesheets on the Toast side will be imported with the next sync and overwrite anything that was previously imported.

Under the Time clock tab, you can select the range you wish to review.

| DASHBOARD        | SCHEDULE TAS   | KS MESSAGES | NEWSFEED  | REPORTS    | TIME CLOCK  |              |                  | 🏦 🛈 🗠           | Anna Wade Cafe 108 |
|------------------|----------------|-------------|-----------|------------|-------------|--------------|------------------|-----------------|--------------------|
| TIMESHEETS       |                |             |           |            |             |              |                  |                 | 1 6 🕸              |
| Week -           | 26 Sep - 02 Oc | t - Today   |           |            |             | Group by: Er | mployees - Filte | er 王는 Create ti | mesheet            |
| FULL NAME        | DATE ↑≣        | LOCATION    | POSITION  | CLOCKED IN | CLOCKED OUT | BREAK        | ACTUAL           | DIFFERENCE      |                    |
| ALYS SMITH       | *              |             |           |            |             | -            | 8.00             | 0               |                    |
| Mlys Smith       | Sep 28, 2021   | Cafe 108    | Ехро      | 3:00 PM    | 11:00 PM    | -            | 8.00             | 0               |                    |
| ANNA WADE        | *              |             |           |            |             |              | 1.00             | 0               |                    |
| AW Anna Wade     | Sep 26, 2021   | Cafe 108    | Meeting   | 9:00 AM    | 10:00 AM    | -            | 1.00             | 0               |                    |
| JANET DIXON      | *              |             |           |            |             | -            | 8.20             | 0.20            |                    |
| JD Janet Dixon   | Sep 26, 2021   | Cafe 108    | Prep      | 8:57 AM    | 5:09 PM     | -            | 8.20             | 0.20            |                    |
| KAREN VERRATO    | *              |             |           |            |             | -            | 5.70             | -0.30           |                    |
| KV Karen Verrato | Sep 26, 2021   | Cafe 108    | Host      | 3:04 PM    | 8:46 PM     | -            | 5.70             | -0.30           |                    |
| KIM PETERS       | *              |             |           |            |             |              | 8.38             | 0.38            |                    |
| KP Kim Peters    | Sep 26, 2021   | Cafe 108    | Bartender | 4:00 PM    | 12:23 AM    | -            | 8.38             | 0.38            | -                  |
| LUCAS KANE       | *              |             |           |            |             |              | 9.33             | 1.33            | U                  |

You can also apply filters to focus on specific information like locations, positions, or groups.

| TIMESHEETS         |                 |          |          |            |             |           |             |                 |             |   |
|--------------------|-----------------|----------|----------|------------|-------------|-----------|-------------|-----------------|-------------|---|
| □ < → Wee          | 26 Sep - 02 Oct | • Today  |          |            |             | Group by: | Employees 👻 | Filter 🚉 Create | timesheet 🔗 |   |
| Security Locations | ▼               | 😭 Groups |          | mployees v | 🛷 Tags      | •         | ⊞ Statuses  | *               | Columns 🖓   | • |
| FULL NAME          | DATE ↑≣         | LOCATION | POSITION | CLOCKED IN | CLOCKED OUT | BREAK     | ACTUAL      | DIFFERENCE      |             |   |
| ALYS SMITH         | *               |          |          |            |             | -         | 8.00        | 0               |             |   |
| Mys Smith          | Sep 28, 2021    | Cafe 108 | Expo     | 3:00 PM    | 11:00 PM    | -         | 8.00        | 0               |             |   |
| ANNA WADE          | *               |          |          |            |             | -         | 1.00        | 0               |             |   |
| Anna Wade          | Sep 26, 2021    | Cafe 108 | Meeting  | 9:00 AM    | 10:00 AM    |           | 1.00        | 0               |             |   |
| JANET DIXON        | *               |          |          |            |             | -         | 8.20        | 0.20            |             |   |
| Janet Dixon        | Sep 26, 2021    | Cafe 108 | Prep     | 8:57 AM    | 5:09 PM     | -         | 8.20        | 0.20            |             |   |
|                    |                 |          |          |            |             |           |             |                 |             |   |

The information can be printed or exported, as well. And the data recorded here will also populate into the payroll report for easy processing in your payroll software.

| NEWSFEED | REPORTS    | TIME CLOCK  |              |                     | <b>11</b> (j             | Awna Wade Cafe 108 |
|----------|------------|-------------|--------------|---------------------|--------------------------|--------------------|
|          |            |             |              |                     |                          |                    |
|          |            |             | Group by: Er | nployees 🔻 🛛 🛛 Filt | CSV export<br>XLS export | heet 😞             |
| - Emp    | oloyees 👻  | Tags        | ▼            | E Statuses          | •                        | Columns 🔻          |
| POSITION | CLOCKED IN | CLOCKED OUT | BREAK        | ACTUAL              | DIFFERENC                | CE                 |
|          |            |             | -            | 8.00                | 0                        |                    |
| Ехро     | 3:00 PM    | 11:00 PM    | -            | 8.00                | 0                        | :                  |
|          |            |             | -            | 1.00                | 0                        |                    |
| Meeting  | 9:00 AM    | 10:00 AM    | -            | 1.00                | 0                        | 0<br>0<br>0        |

# Section 7: Running payroll

Once hours are logged via timesheets, you can review and export the data under the payroll report.

| DASHBOARD                                                                                                    | SCHEDULE TASKS ME          |                 | REPORTS         | IE CLOCK      | <b>#</b> (            | Grace Campoll             |
|----------------------------------------------------------------------------------------------------|----------------------------|-----------------|-----------------|---------------|-----------------------|---------------------------|
| LABOR PAYROLL                                                                                                    | ATTENDANCE TIME OFF SALES  |                 |                 |               | 🖉 Share fee           | dback 👔 🛱 🐯               |
| A Payroll (Bi-we                                                                                                    | eekly) • 13 - 26 Oct • Tod | lay             |                 |               | Group by: Employees v | Filter 🕂 Stats <u>all</u> |
| Q Locations ▼                                                                                                    | ⊟ Positions ▼ Since Groups | 👻 💄 44 employee | es → 🗄 Statuses | ע ד Pay types | ▼ 🛞 Clear filters     | Columns 🔻                 |
| FULL NAME 1                                                                                                    | HOURS                      | REG. HOURS      | O/T HOURS       | РТО           | TOTAL WAGE            | PAY TYPE                  |
| ÷                                                                                                    | 81.08                      | 81.08           | -               | -             | \$0.38                | Hourly                    |
|                                                                                                    | 82.40                      | 79.70           | 2.70            | -             | \$1,675.00            | Hourly                    |
| \$ 100 C                                                                                                    | 30.88                      | 30.88           | -               | 8.00          | \$710.31              | Hourly                    |
| •                                                                                                    | 64.70                      | 64.70           | -               |               | \$0.00                | Hourly                    |
| Provide the second second s | 70.48                      | 68.55           | 1.93            |               | \$714.50              | Hourly                    |
|                                                                                                    | 82.47                      | 82.47           | -               |               | \$1,726.02            | Hourly                    |
| ÷                                                                                                    | 77.07                      | 77.00           | 0.07            | 8.00          | \$771.00              | Hourly                    |
| •                                                                                                    | 44.95                      | 44.95           | -               | 16.00         | \$1,219.00            | Hourly                    |

Filters can be applied here, just like in your timesheet report.

| $\langle \rangle$ | DASHBOARD      | SCHEDULE      | TASKS      | MESSAGES | NEWSFEED   | REPORTS | TIME CLOCK  |               | Щ                    | (i) Anna Wade -  |
|-------------------|----------------|---------------|------------|----------|------------|---------|-------------|---------------|----------------------|------------------|
| LABOR             | PAYROLL        | ATTENDANCE    | TIME OFF   | SALES    |            |         |             |               | 🧷 Share fe           | edback           |
| • •               | Payroll (Bi-we | ekly) - 20 Se | p - 03 Oct | - Today  |            |         |             | Gr            | roup by: Employees 🔻 | Filter 🌐 Stats 📶 |
| Q Locati          | ons 🔻          | ☐ Positions   | •          | 🚉 Groups | ▼ Employe  | 2S 🔻    | ∃≣ Statuses | ▼ Pay         | types 👻              | Columns 🔻        |
| FULL NAME 1       | 1              | EMP           | LOYEE ID   | HOURS    | REG. HOURS | 0,      | T HOURS     | HOLIDAY HOURS | РТО                  | TOTAL WAGE       |
| BH Barry H        | Henderson      |               |            | -        | -          |         |             |               |                      | \$0.00           |

You can also choose which columns populate in the report, in case there is any data that isn't relevant to you.

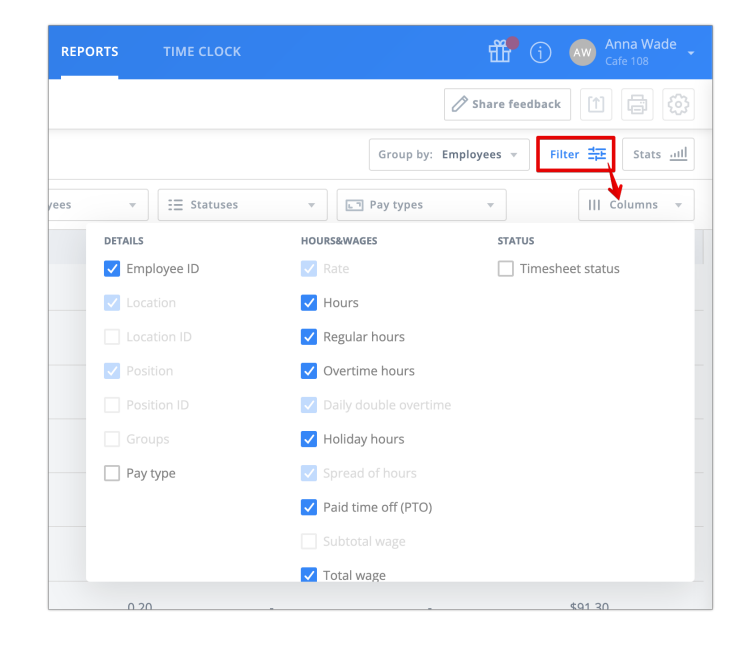

Then, export the data in a .csv or .xls file for easy processing in your company's payroll application.

| KS  | MESSAGES | NEWSFEED   | REPORTS | TIME CLOCK  |               | <b>#</b>              | (i) Aw Anna Wade -     |
|-----|----------|------------|---------|-------------|---------------|-----------------------|------------------------|
| =F  | SALES    |            |         |             |               | 🖉 Share fee           | dback                  |
| Oct | • Today  |            |         |             |               | Group by: Employees v | Filte Stats <u>all</u> |
|     | 🕵 Groups | ▼ Employe  | es 🔻    | ∃≣ Statuses | • P           | Pay types 🔹           | Columns 🔻              |
|     | HOURS    | REG. HOURS | 0/T     | HOURS       | HOLIDAY HOURS | РТО                   | TOTAL WAGE             |
|     | -        | -          | -       |             | -             | -                     | \$0.00                 |
|     | _        | _          | _       |             |               | _                     | \$0.00                 |

# **Section 8: Settings Adjustments**

### Adjusting company settings

Before fully implementing Sling, you may want to double-check these settings. They allow you to make sure your schedule is laid out in a way that matches your business needs and that your employees are only seeing the information you want them to see. Note that company and schedule settings can only be adjusted by an admin of the Sling account.

Your <u>company settings</u> apply to everyone within your company, and they allow you to define which features and information are available to your employees.

This includes access to coworkers' information and the messaging, newsfeed, and tasks features.

| PREFERENCES                                   | NOTIFICATIONS COMPANY SETTINGS SCHEDULE TIME CLOCK LABOR COST TIME OFF                                                                                                    |  |  |  |  |  |  |  |
|-----------------------------------------------|----------------------------------------------------------------------------------------------------|--|--|--|--|--|--|--|
| Restrictions<br>Messages<br>Newsfeed<br>Tasks | Restrictions         Visibility of coworkers across locations         Allow employees to view and communicate with coworkers assigned to different locations.         Contact details         Allow employees to see each other's phone numbers and emails.                                                                                                    |  |  |  |  |  |  |  |
|                                               | Messages<br>Enable group and private messaging for your organization.                                                                                                    |  |  |  |  |  |  |  |
|                                               | Newsfeed       Enable content sharing across your organization.                                                                                                    |  |  |  |  |  |  |  |
|                                               | Allow employees to create pages       Image: Complexity of the second second seco |  |  |  |  |  |  |  |
|                                               |                                                                                                    |  |  |  |  |  |  |  |

## Adjusting schedule settings

Your schedule settings also apply to everyone in the company, and allow you to adjust the appearance of the schedule as well as which scheduling features are accessible.

These settings include, hours of operation, first day of the work week, schedule visibility for employees, breaks, and more.

| PREFERENCES                                           | NOTIFICATIONS COMPANY SETTINGS SCHEDULE TIME CLOCK                                                                                                    | LABOR COST                   | TIME OFF       |
|-------------------------------------------------------|----------------------------------------------------------------------------------------------------|------------------------------|----------------|
| Schedule settings<br>Break<br>Shift acceptance        | Schedule settings First day of the week Affects your schedule layout and labor cost calculation.                                                                                                    | Sunday                       | Y              |
| Shift exchanges<br>Unavailability<br>Labor compliance | Hours of operation<br>The day view and unavailability will be limited to these hours.<br>Cutoff time for overoight hours                                                                                                    | From 12:00 AM<br>To 12:00 AM | v<br>v         |
|                                                       | Visibility of schedules for employees<br>Allow employees to view other employees' schedules.                                                                                                    | nd payroll.                  |                |
|                                                       | Employees can view schedule for their position within their own location<br>Visibility of time off and unavailability<br>Allow employees to view other employees' time off and unavailability.                                                        |                              | ×              |
| PREFERENCES                                           | Visibility of schedules for managers NOTIFICATIONS COMPANY SETTINGS SCHEDULE TIME CLOCK                                                                                                    | LABOR COST                   | TIME OFF       |
| Schedule settings<br>Break<br>Shift acceptance        | Breaks<br>Enable the option to add a break duration to your emloyee's shifts.                                                                                                    |                              |                |
| Shift exchanges<br>Unavailability<br>Labor compliance | Paid or unpaid breaks<br>Default break duration on shifts<br>Set the break duration that will populate for new shifts:                                                                                                    | 30 N                         | ▼<br>Ainutes ▼ |
|                                                       | Shift acceptance<br>Allow employees to confirm or deny their schedules.                                                                                                    |                              |                |
|                                                       | Shift exchanges and available shifts<br>Allow employees to give away their shifts<br>When disabled, employees are not able to offer their shifts or make them available                                                                               |                              |                |
|                                                       | Allow employees to swap shifts<br>When disabled, employees are not able to swap their shifts with others.<br>Restrict offers and swaps by location and position<br>When disabled, employees can offer or swap a shift with anyone even if the recipie | ent is not                   |                |
|                                                       | assigned to the location and position of the shift.<br>                                                                                                    |                              |                |
|                                                       | Unavailability<br>Allow employees to set and edit their unavailability.                                                                                                    |                              |                |
|                                                       | Approval<br>When enabled, unavailability changes require manager's approval.                                                                                                    |                              |                |
|                                                       | Labor compliance Clopening Ensure adequate rest time between shifts.                                                                                                    |                              |                |
|                                                       | Rest hours between shifts<br>Minimum number of rest hours between the closing and opening shifts:                                                                                                    | 10                           | Hours          |

## Setting up labor cost functions

In addition to the company and schedule settings, you also want to make sure your labor cost settings match your business needs. These will dictate how estimated wages are calculated and help keep you within your labor budget.

Under <u>Settings > Labor cost</u>, you can define your pay periods, set overtime rules, define labor cost % goals, and provide labor cost access to managers.

| DASHBOARD               | SCHEDULE     | TASKS       | MESSAGES | S NEWSFEED        | D REPORTS | TIME CLOCK |               | đ          | 🗗 🛈 🤬 Grace  |
|-------------------------|--------------|-------------|----------|-------------------|-----------|------------|---------------|------------|--------------|
| DASHBOARD               | 50 EMPLOYEES | 5 14        |          | 0<br>16 LOCATIONS | 15 GROUPS | I3 TAGS    | ANNOUNCEMENTS | LABOR COST |              |
| PREFERENCE              | S NOTIFIC.   | ATIONS      | COMPANY  | SETTINGS          | SCHEDULE  | TIME CLOCK | LABOR COST    | TIME OFF   | INTEGRATIONS |
| General setting         | js G         | ieneral set | ttings   |                   |           |            |               |            |              |
| Overtime<br>Holiday pay | С            | urrency     |          |                   |           | l          | JS Dollar     | ×          |              |

The pay period setting will designate the dates that populate when you use the "payroll" date range within timesheets and reports.

| NOTIFICATIONS                        | COMPANY SETTINGS                                | SCHEDULE  | TIME CLOCK | LABOR COST      | TIME OF |
|--------------------------------------|-------------------------------------------------|-----------|------------|-----------------|---------|
| General set                          | ttings                                          |           |            |                 |         |
| Currency                             |                                                 |           |            | US Dollar       | •       |
| <b>Payroll perio</b><br>Choose the p | <b>d type</b><br>eriod you would like to use fo | Bi-weekly | •          |                 |         |
| <b>Start date</b><br>Select your n   | ext payroll date.                               |           |            | 13 October 2021 | •       |
| <b>Employee wa</b><br>Allow employ   | ages<br>/ees to see their own wages.            |           |            |                 |         |

# **⊜toast**

Sling offers weekly, daily, and double daily overtime options, so you can be sure you're keeping track of hours accurately and scheduling within your budgets.

| NOTIFICATIONS                         | COMPANY SETTINGS                             | SCHEDULE               | TIME | CLOCK    | LABOR COS | бт  | TIME OFF |
|---------------------------------------|----------------------------------------------|------------------------|------|----------|-----------|-----|----------|
| Overtime                              |                                              |                        |      |          |           |     |          |
| Weekly overti                         | me                                           |                        |      |          |           |     |          |
| Weekly overtin                        | ne starts after <mark>40</mark> hours at rat | e 1.5.                 |      | 40 Hours | @ RATE X  | 1.5 |          |
| Daily overtime                        | 2                                            |                        |      |          |           |     |          |
| Daily double o<br>Employees will      | vertime<br>receive 2X their regular pay      | after 12 hours in a da | у.   |          |           |     |          |
| <b>Holiday pay</b><br>Set a higher pa | ay rate for shifts worked on h               | olidays.               |      |          |           |     |          |
| Holiday rate                          |                                              |                        |      |          | @ RATE X  | 1.5 |          |

If you offer extra pay for holidays on which your business is open, you can enable the holiday pay setting and define the extra rate.

| OTIFICATIONS                          | COMPANY SETTINGS                            | SCHEDULE           | TIME CLOCK | LABOR COST   | TIME OF |
|---------------------------------------|---------------------------------------------|--------------------|------------|--------------|---------|
| <b>Holiday pay</b><br>Set a higher pa | ay rate for shifts worked on h              | nolidays.          |            |              |         |
| Holiday rate                          |                                             |                    |            | @ RATE X 1.5 |         |
| <b>Spread of h</b><br>Add an extra h  | <b>ours</b><br>nour of pay when the work da | ay spans more than | 10 hours.  |              |         |
|                                       |                                             |                    |            |              |         |

# Ctoast

Then, mark any holidays on your schedule, and Sling will calculate the extra pay for any hours logged via the time clock.

Enable the labor % goal to set the maximum labor as a percentage of sales that you want to spend, and get alerts for exceeding it when scheduling.

| <b>urs</b><br>our of pay when the work d | ay spans more than                | 10 hours.                                                                                |                                                               |                                                               |
|------------------------------------------|-----------------------------------|------------------------------------------------------------------------------------------|---------------------------------------------------------------|---------------------------------------------------------------|
|                                          |                                   |                                                                                          |                                                               |                                                               |
| abor spending against you                | r sales.                          |                                                                                          |                                                               |                                                               |
|                                          |                                   | 4                                                                                        | 30                                                            | %                                                             |
|                                          | urs<br>our of pay when the work d | urs<br>our of pay when the work day spans more than<br>abor spending against your sales. | urs<br>our of pay when the work day spans more than 10 hours. | urs<br>our of pay when the work day spans more than 10 hours. |

By default, only admins can view labor cost data on the schedule and in reports. If any managers should have access to the information, you can add them here. Note that managers will only see data related to employees assigned to the same location, and they will never see wage info for other managers or admins. You can spot any managers who have access, as they will have an "x" next to their name, so they can be removed. Admins cannot be removed from having access.

| OTI | FICATIONS                                 | COMPANY SETTI                        | NGS                 | SCHEDULE          | TIME CLOCK  |    | LABOR COST | TIME | )F |
|-----|-------------------------------------------|--------------------------------------|---------------------|-------------------|-------------|----|------------|------|----|
|     | <b>Spread of hour</b><br>Add an extra hou | r <b>s</b><br>r of pay when th       | e work day s        | pans more thar    | n 10 hours. |    |            |      |    |
|     | <b>Labor %</b><br>Compare your lab        | oor spending aga                     | ainst your sa       | les.              |             |    |            |      |    |
|     | <b>Labor % goal</b><br>Set the upper lim  | it, which you wo                     | n't want to e       | xceed.            |             | 30 |            | %    |    |
|     | Labor cost acco                           | ess                                  |                     |                   |             |    |            |      |    |
|     | All admins have a<br>Managers can be      | access by default<br>given access be | to labor cos<br>ow: | t, reports, and v | vages.      |    |            |      |    |
|     | Anna Wade                                 | Alexis C Gu                          | illaume M           | Michael Scha      | aeffer X    |    |            |      |    |
|     |                                           |                                      |                     |                   |             |    |            |      |    |

## Setting preferences and notifications

In addition to all these company-wide settings, you also have some options to customize the appearance of your own account. These settings will not affect other users.

Under <u>Settings > Preferences</u>, you can choose the time format, name format, appearance of shifts on the schedule, and more.

| DASHBOARD                                | 36 EMPLOYEES                   | 2<br>14 POSITIONS                                            | 4 LOCATIONS | 4 GROUPS | ()<br>11 TAGS |            | LABOR COST |              |  |  |
|------------------------------------------|--------------------------------|--------------------------------------------------------------|-------------|----------|---------------|------------|------------|--------------|--|--|
| PREFERENCES                              | NOTIFICATION                   | NS COMPAN                                                    | IY SETTINGS | SCHEDULE | TIME CLOCK    | LABOR COST | TIME OFF   | INTEGRATIONS |  |  |
| Display preferences<br>Other preferences | 5 Displ<br>Time 1              | a <mark>y preferences</mark><br>format                       |             |          |               | 1:40 PM    | ¥          |              |  |  |
|                                          | Name                           | Name format John Appleseed                                   |             |          |               |            |            |              |  |  |
|                                          | <b>World</b><br>Displa<br>When | <b>clock</b><br>y calendar events ar<br>disabled, you see ar |             |          |               |            |            |              |  |  |

The notifications tab is where you will choose which alerts you wish to receive, and how to receive them.

| DASHBOARD                              | O<br>36 EMPLOYEES      | 2<br>14 POSITIONS                       | 4 LOCATIONS        | 4 GROUPS         | 11 7      | )<br>TAGS |            | LABOR COST |              |
|----------------------------------------|------------------------|-----------------------------------------|--------------------|------------------|-----------|-----------|------------|------------|--------------|
| PREFERENCES                            | NOTIFICATION           | IS COMPAN                               | IY SETTINGS        | SCHEDULE         | TIME CLOC | к         | LABOR COST | TIME OFF   | INTEGRATIONS |
| <mark>Shift alarms</mark><br>Dashboard | <b>Shift</b><br>Enable | <b>alarms</b><br>e shift alarms, so you | get a reminder for | upcoming shifts. |           |           |            |            |              |
| Messages<br>Newsfeed                   |                        |                                         |                    |                  |           |           | • hours    | -<br>      |              |
| Daily report                           | Time b<br>Send c       |                                         |                    | 3                | ▼ hours   |           |            |            |              |
|                                        |                        |                                         |                    |                  | смс       | 5<br>Em   | winutes    |            |              |

# **Otoast**

- Shift alarms will send up to three reminders of an upcoming shift, and can be set to arrive via email, push notification, or SMS (text) message. Shift alarms are the only notification type available via SMS.
- Dashboard notifications include most important account updates like schedules, time off requests, time clock reminders and activity, and more. These notifications always appear on your Sling dashboard, but choosing another delivery method ensures you aren't missing important changes.
- Message notifications can also keep you on top of important details, but even if they are not enabled, you will see new message badges in your Sling account. If enabled, you can choose whether you are notified always, or only when mentioned or directly messaged.
- Like message notifications, Newsfeed notifications help you stay in the loop with communication, and you can choose whether you are always notified of activity on pages you follow, or only when you're mentioned.

# Section 9: Removing the integration

In Sling, go to <u>Settings</u> > Integrations, then click the

options button next to Toast and disconnect.

If at any point you want to disable the integration, you can do so from Sling or from Toast. Disabling the integration will not remove any existing data from Toast or Sling, it will just prevent further syncing. You can reestablish the integration to pick right up where you left off, as well.

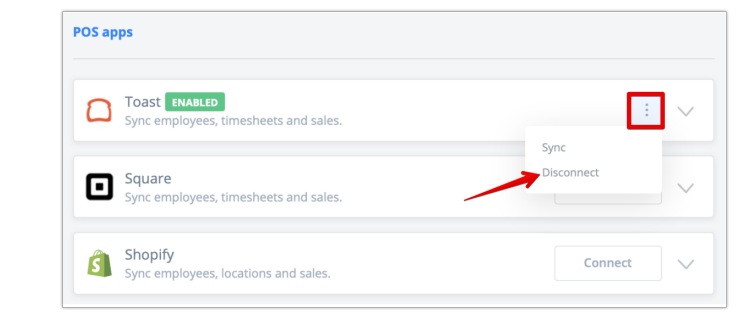

### In Toast, go to the Integrations tab > Configure Integrations, then click the trash can icon to remove it.

| ۵       | = © Hame<br>ABC Hotel |                        |                               |                                                        |                                | Q Search | ⊗ Lyuba ∨ | 🤔 Help |
|---------|-----------------------|------------------------|-------------------------------|--------------------------------------------------------|--------------------------------|----------|-----------|--------|
| ធ       |                       | Home / My Integrations |                               |                                                        |                                |          |           |        |
| ~       |                       | My Integration         | 15                            |                                                        | Ŧ                              |          |           |        |
| a<br>AA |                       | Integration            | Last Edited By                | Last Edited                                            | Actions                        |          |           |        |
| m       |                       | Sling                  |                               | 20/10/2021.16:01:32                                    | ش <u>أ</u>                     |          |           |        |
| ĉ       |                       |                        |                               | ENTROLEMENT AND ADDR                                   |                                |          |           |        |
| 6       |                       |                        |                               |                                                        |                                |          |           |        |
| ø       |                       |                        |                               | Add More Integrations                                  |                                |          |           |        |
| 101     |                       |                        |                               |                                                        |                                |          |           |        |
| 쑵       |                       |                        |                               |                                                        |                                |          |           |        |
| *       | -                     | © Toast, Inc. 2021. Al | II Rights Reserved.   Support | & Training   Privacy Policy   Terms of Service   Merch | hant Agreement I System Status |          |           |        |
| 0       |                       |                        |                               |                                                        |                                |          |           |        |
|         |                       |                        |                               |                                                        |                                |          |           |        |